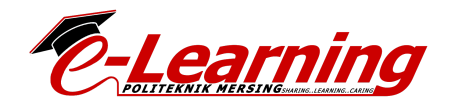

## CARA BUAT KELAS DI GOOGLE MEET

- 1. Login guna Email Poli /Password kena tengok Email Tuan/Puan
- 2. Pilih Meet

| 🕙 Portal Rasmi Pend 🗙 🛛 🍿                                          | n Course: DFN6033 🗙 🛛 🕣 Telegram Web | × 😰 (2) WhatsApp 🛛 🗙 🗮 KEF                                                                                               | PERLUAN GOO 🗙 📔 KEPERLUAN GOO                                                                                                    | × 💧 Priority - Google | D 🗙 💧 My | Drive - Goog | le ×   +       |
|--------------------------------------------------------------------|--------------------------------------|----------------------------------------------------------------------------------------------------|----------------------------------------------------------------------------------------------------|-----------------------|----------|--------------|----------------|
| $\leftrightarrow$ $\rightarrow$ C $\triangle$ $\blacksquare$ drive | e.google.com/drive/u/1/priority      |                                                                                                    |                                                                                                    | 1                     | : ⊕ Q ☆  | 0            | ) = 🕹 💿        |
| 🝐 Drive                                                            | Q Search Drive                       |                                                                                                    | •                                                                                                    |                       | 0 🕸      |              |                |
| + New                                                              | Priority                             |                                                                                                    |                                                                                                    |                       | Docs     | Sheets       | Slides         |
| Priority                                                           | APPENDIX 1 : Manual TECC Ma          | 3.INSTRUMEN PEMANTAUAN P                                                                                                 | MESYUARAT E-LEARNING & UID                                                                                                    | BLX - Pie chart 1 (   |          | -            | 8              |
| My Drive                                                           | P-Learning                           | INSTRUMEN PEMANTAVAN RAP<br>PEMERLAJARAN TERACUN POLITEINIK<br>MESKAROMEKUJAK KEPADA IPOP<br>ELEMIN TEOCO SHJU<br>Teoret | MESYUARAT<br>E-LEARNING & UIDM                                                                                                    | FULT                  | Sites    | Groups       | Contacts       |
| C Recent                                                           | TECC Management System (TMS) -       | Res /<br>Server                                                                                                    | *Long Contract Contract Contra |                       | Images   | (Chat        | C Meat         |
| Starred                                                            | You opened in the past week          | You edited in the past month                                                                                             | You opened in the past week                                                                                                    | You edited in the pa  | iniges   | Und          | meet           |
| Storage<br>167.7 GB used                                           | Workspaces Create                    | Open                                                                                                    | PILIH N                                                                                                    | MEET                  | YouTube  | Maps         | G=<br>News     |
|                                                                    | Personal No files in workspace       | 1                                                                                                    |                                                                                                    |                       | ٨        | *            | G <sub>X</sub> |
|                                                                    |                                      |                                                                                                    |                                                                                                    |                       |          |              |                |
|                                                                    |                                      |                                                                                                    |                                                                                                    |                       |          |              |                |
|                                                                    |                                      |                                                                                                    |                                                                                                    |                       |          |              |                |
|                                                                    | View workspace                       |                                                                                                    |                                                                                                    |                       |          |              |                |
| tps://meet.google.com/? <u>pli=1&amp;at</u>                        | uthuser=1                            |                                                                                                    |                                                                                                    |                       |          |              | >              |

3. Klik butang +

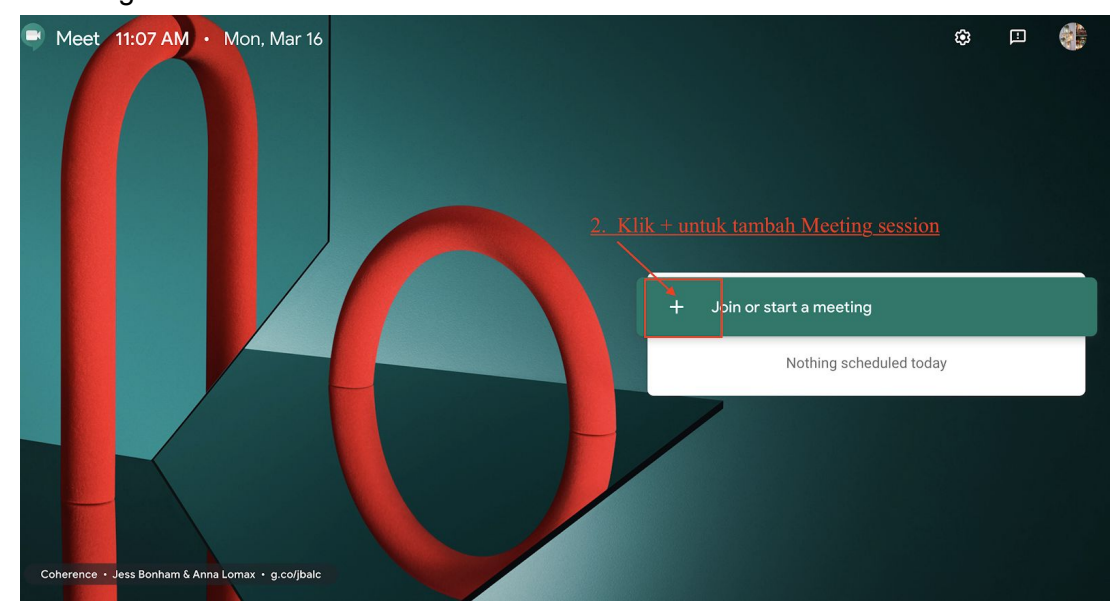

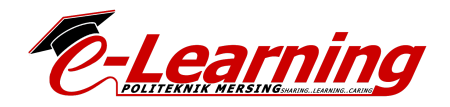

4. Boleh tulis nama kelas/atau tarikh/sesi

| Join or start a meeting ×                                                                          |       |
|----------------------------------------------------------------------------------------------------|-------|
| Enter the meeting code or nickname. To start your own meeting,<br>enter a nickname or leave blank. |       |
| KELAS CIKGUYAYA NW2 -2PM                                                                           | r sta |
| 3 Taip Nama Sesi                                                                                   |       |
| <u>4. klik sini</u>                                                                                |       |

- 5. Klik Continue, ....
- 6. Klik Join Meeting

Meet

masuria@pmj.edu.my Switch account

| Boleh pilih On<br><u>VIDEO ke x</u><br>Camera is off |
|------------------------------------------------------|
|                                                      |
| kelascikguyayanw2-2pm                                |
| No one else is here Klik, Join Meeting               |
| Are you in a conference room? Present to meeting     |

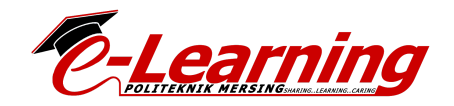

7. Klik Copy URL ini n PASTE kt CIDOS ...

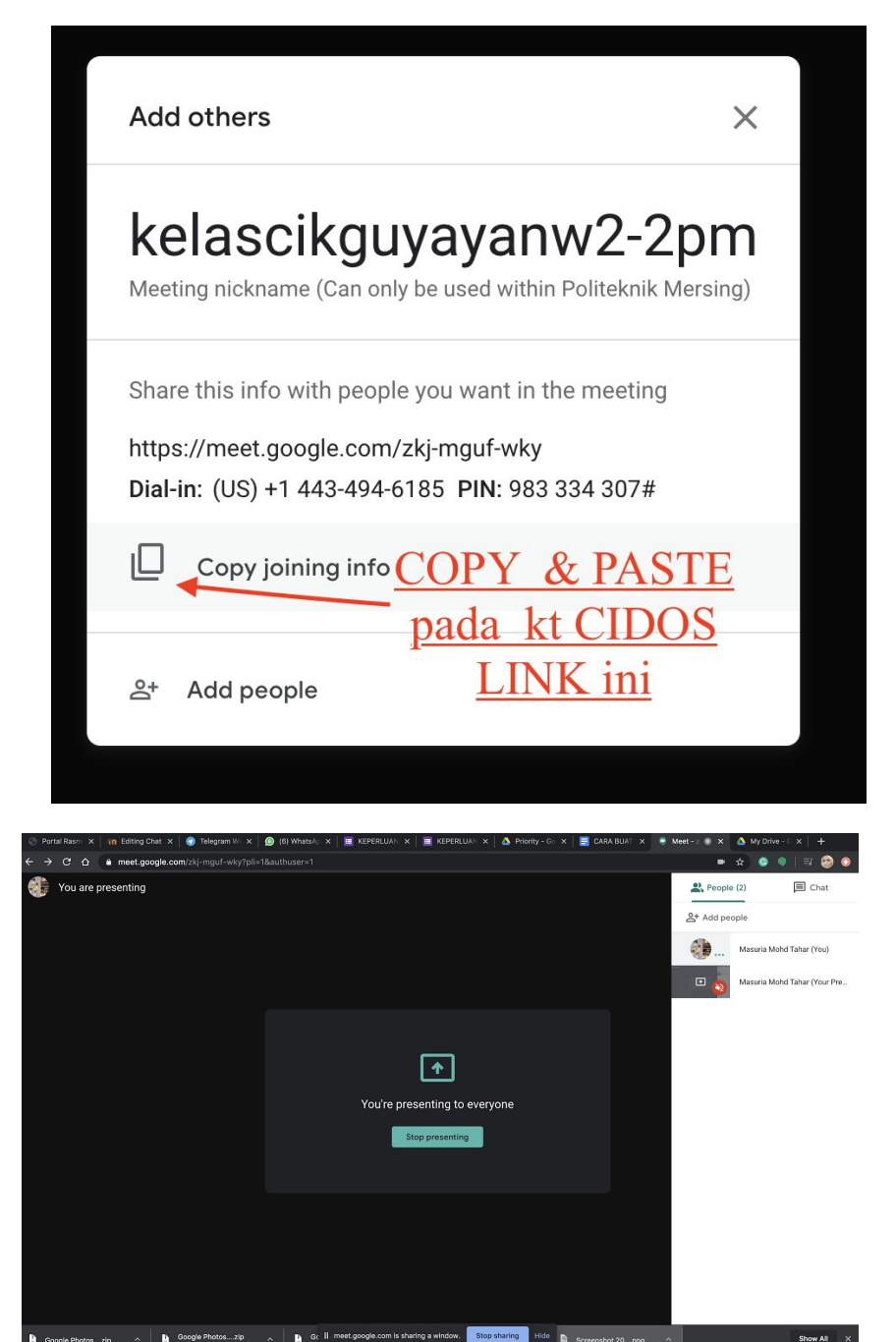

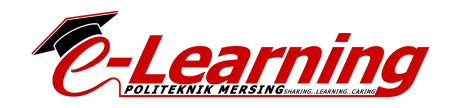

- 8. Klik Copy URL ini n PASTE kt CIDOS ...
- 9. Saya pilih > add Activity > Chat /Forum dalam CIDOS

|                                                                                                    |   | Etter announcements |
|----------------------------------------------------------------------------------------------------|---|---------------------|
| REVISION                                                                                                    |   |                     |
| E REVISION 1                                                                                                    |   |                     |
| Download Answer and Discuss with you members                                                                                                    |   |                     |
| You also may access this question in this URL: https://drive.google.com/open?id=1bfiweiX8_kbw7949Jy4WHFrh8j_oeMfB                                                         | • |                     |
| C REVISION 2:16 MARCH 2020                                                                                                    | Ø |                     |
| http://To join the video meeting, click this link: http://meet.google.com/zkj-mguf-wky Otherwise, to join by phone, dial +1 443-494-6185 and enter this PIN: 983 334 307# |   |                     |
| Assalamualaikum, n selamat pagi semua.                                                                                                    |   |                     |
| 🛸 Peringatan awal pada student NW2 yg saya kasihi semua                                                                                                    |   |                     |
| 2 ptg ni saya akan buat kelas secara live.                                                                                                    |   |                     |
| ✓Jgn lupa charge phone/laptop                                                                                                    |   |                     |
| ✓bawa buku nota.                                                                                                    |   |                     |
| 🗸 Kedatangan Ketua kelas, sy lantik hai ezzad Dia akan ambil kedtgn kamu semua                                                                                            |   |                     |
| 🖌 Pastikan bawak charger n earphone/headphone tau kalo g Poli/kt bilik/kt mana2 berada                                                                                    |   |                     |
| ✓janji ada data/internet                                                                                                    |   |                     |
| Hihi. 🕰                                                                                                    |   |                     |
| Utk 5 pelajar terawal live akan dpt hadiah 🤁 tau Jumpa ptg ni di kelas Alam Maya kul 2pm                                                                                  |   |                     |
| Install siap2                                                                                                    |   |                     |
| 😨 Software Google Meet kt Henfon atau kt Laptop pun boleh login google classroom/CIDOSok semoga terus sihat, bersemangat n ceria sentiasa 💪 🤲<br>ameen.                   |   |                     |
| V LINK LIVE SAYA AKAN BAGI KT CIDOS YER_                                                                                                    |   |                     |
|                                                                                                    |   |                     |
|                                                                                                    |   |                     |
|                                                                                                    |   |                     |
|                                                                                                    |   |                     |

SELAMAT MENCUBA!!

1

<sup>&</sup>lt;sup>1</sup>Created by: Masuria binti Mohd Tahar